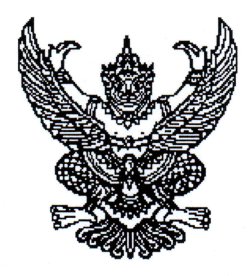

ประกาศมหาวิทยาลัยราชภัฏจันทรเกษม เรื่อง กำหนดการและขั้นตอนการกู้ยืมเงินกองทุนเงินให้กู้ยืมเพื่อการศึกษา แบบดิจิทัล Digital Student Loan Fund System (DSL) ภาคเรียนที่ ๑ ปีการศึกษา ๒๕๖๕ ฉบับที่ ๓ (รอบขยายระยะเวลากู้ รอบสุดท้ายหมดเขต ๒๕ กันยายน ๒๕๖๕)

ตามที่ กองทุนเงินให้กู้ยืมเพื่อการศึกษา มหาวิทยาลัยราชภัฏจันทรเกษม ได้ดำเนินการ ให้กู้ยืมเงินเพื่อการศึกษา และจัดทำกำหนดการกู้ยืมเงินกองทุนเงินให้กู้ยืมเพื่อการศึกษา ภาคเรียนที่ ๑ ปีการศึกษา ๒๕๖๕ นั้น

เพื่อให้การดำเนินงานเป็นไปด้วยความเรียบร้อย และเกิดประสิทธิภาพ อาศัยอำนาจ ตามความในมาตรา ๓๑ (๑) แห่งพระราชบัญญัติมหาวิทยาลัยราชภัฏ พ.ศ.๒๕๔๗ จึงได้จัดทำประกาศฯ เพื่อให้สอดคล้องกับการดำเนินงานกองทุนเงินให้กู้ยืมเพื่อการศึกษา และเพื่อให้นักศึกษาดำเนินการกู้ยืม ได้ทันตามช่วงเวลาที่กำหนด รายละเอียดตามประกาศแนบท้าย

จึงประกาศมาให้ทราบโดยทั่วกัน

ประกาศ ณ วันที่ 🔊 🖉 กันยายน พ.ศ.๒๕๖๕

(นายธงชัย เหลืองทอง) รองอธิการบดี ปฏิบัติราชการแทน อธิการบดีมหาวิทยาลัยราชภัฏจันทรเกษม

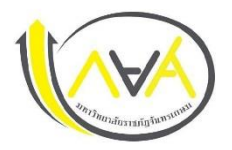

## กำหนดการกู้ยืมเงินกองทุนให้กู้ยืมเพื่อการศึกษา

ประเภท ผู้กู้รายใหม่ทุกชั้นปีและรายเก่าทุกชั้นปี ภาคเรียนที่ 1 ปีการศึกษา 2565 ฉบับที่ 3 (ขยายระยะเวลากู้ รอบสุดท้ายหมดเขต 25 ก.ย. 2565)

มหาวิทยาลัยราชภัฏจันทรเกษม และศูนย์การศึกษามหาวิทยาลัยราชภัฏจันทรเกษม-ชัยนาท

| ขั้นตอน | วัน เดือน ปี        | รายการ                                                                                                    | ช่องทาง                                                                                                    |
|---------|---------------------|----------------------------------------------------------------------------------------------------|----------------------------------------------------------------------------------------------------|
| 1       | 1 เม.ย. 2565        | 💠 ผู้กู้รายใหม่ ลงทะเบียนขอรับรหัสเข้าใช้งาน หรือทำในคอมพิวเตอร์                                                                                                    | ระบบ DSL ระบบกองทุนเงินให้กู้ยืมเพื่อการศึกษา                                                                                                    |
|         | -                   | 💠 ผู้กู้รายเก่า (กรณีเคยกู้ในกยศ.Connect แล้ว ไม่ต้องลงทะเบียนใหม่                                                                                                    | https://wsa.dsl.studentloan.or.th/#/rms/rms-login                                                                                                    |
|         | 25 ก.ย. 2565        | ใช้รหัสเดิมเข้าระบบ)                                                                                                    | หรือ Download App. กยศ.Connect ผ่าน Smartphone                                                                                                    |
| 2       | บัดนี้จนถึง         | 💠 ผู้กู้ยืมเงินรายใหม่และรายเก่าต่อเนื่อง ปี 1 ยื่นคำขอกู้ยืมเงิน                                                                                                    | ระบบ DSL ระบบกองทุนเงินให้กู้ยืมเพื่อการศึกษา                                                                                                    |
|         | วันที่ 25 ก.ย. 2565 | ✤ สถานศึกษาตรวจสอบแบบคำขอภู้ยืมเงินกองทุนฯ และเอกสารแนบในระบบ DSL                                                                                                    | https://wsa.dsl.studentloan.or.th/#/rms/rms-login                                                                                                    |
|         |                     | ข้อมูลที่ต้องเตรียมและเอกสารประกอบ พร้อมสแกนหรือถ่ายรูปเอกสารใน                                                                                                    | หรือ Download App. กยศ.Connect ผ่าน Smartphone                                                                                                    |
|         |                     | แนวตั้ง ให้เห็นข้อมูลครบถ้วน และชัดเจน เพื่อเตรียมยื่นกู้ในระบบ DSL                                                                                                    | ระบบ DSL ระบบกองทุนเงินให้กู้ยืมเพื่อการศึกษาแบบดิจิทัล                                                                                                    |
|         |                     | โดยดำเนินการ ดังนี้                                                                                                    |                                                                                                    |
|         |                     | <ul> <li>ผู้กู้ยืมเงิน</li> <li>1) หนังสือให้ความยินยอมในการเปิดเผยข้อมูล กรอกข้อมูลให้ครบถ้วน</li> <li>2) สำเนาบัตรประชาชนของผู้กู้ยืมเงิน (เซ็นรับรองสำเนาถูกต้อง) 1 ฉบับ</li> <li>ข้อมูลบิดา มารดา ผู้ปกครอง หรือคู่สมรส(ถ้ามี)</li> <li>1) หนังสือให้ความยินยอมในการเปิดเผยข้อมูล กรอกข้อมูลให้ครบถ้วน</li> <li>2) สำเนาบัตรประชาชนของบิดา มารดา หรือผู้ปกครอง (เซ็นรับรองสำเนา ถูกต้อง) 1 ฉบับ</li> <li>3) รายได้ครอบครัว</li> <li>3.1 กรณี ที่บิดา มารดา หรือผู้ปกครอง มีรายได้ประจำ ให้เตรียม หนังสือรับรอง เงินเดือน หรือใบรับเงินเดือนเดือนล่าสุด แนบเข้าระบบกู้กยศ.</li> </ul> | <ul> <li>เมนู : ยื่นกู้ → กดปุ่มขอยื่นกู้ → กรอกข้อมูลตามที่ระบบกำหนด<br/>กรอกข้อมูลส่วนตัว กรอกข้อมูลผู้ปกครอง→</li> <li>ตรวจสอบข้อมูลทั้งหมดให้ถูกต้องและครบถ้วนก่อน "รับรองข้อมูล<br/>การยื่นกู้" → กดปุ่มแนบเอกสาร (ผู้กู้สามารถสแกนเป็นไฟล์ หรือ<br/>ถ่ายรูปเอกสารเป็นแนวตั้งแนบระบบได้ )</li> <li>รายละเอียด : คู่มือการดำเนินงานระบบกองทุนเงินให้กู้ยืมเพื่อ<br/>การศึกษาแบบดิจิทัล Digital Student Loan Fund System<br/>(DSL) สำหรับผู้กู้ยืมเงิน &gt;&gt;&gt; Click &lt;&lt;</li> <li>** กรอกข้อมูลและแนบไฟล์ให้ครบ กรณีผู้กู้กรอกข้อมูลคำขอยื่น<br/>กู้ไม่ถูกต้อง /ต้องทำการแก้ไข ให้คอยติดตามความเคลื่อนไหว<br/>ของระบบการแจ้งเตือนทุกระยะ**</li> </ul> |

| ขั้นตอน | วัน เดือน ปี                                                 | รายการ                                                                                                    | ช่องทาง                                                                                                    |  |  |  |
|---------|--------------------------------------------------------------|----------------------------------------------------------------------------------------------------|----------------------------------------------------------------------------------------------------|--|--|--|
|         |                                                              | 3.2 กรณีที่ บิดา มารดา หรือผู้ปกครอง ไม่มีรายได้ประจำ จะต้องกรอกข้อมูล<br>ในแบบฟอร์ม กยศ.102 และมีเจ้าหฎ้าที่รัฐ หรือข้าราชการเป็นผู้รับรอง<br>รายได้ โดยแนบสำเนาบัตรข้าราชการ และเจ้าของชื่อรับรองสำเนาถูกต้อง<br>ให้เรียบร้อย (โดยบัตรข้าราชการต้องยังไม่หมดอายุ                                                                                                    | หมายเหตุ : Download แบบฟอร์ม หนังสือยินยอมเปิดเผยข้อมูล<br>/ แบบฟอร์มกยศ.102<br>Link : <u>https://op.chandra.ac.th/dsd/index.php/2017-06-</u><br><u>18-06-25-48</u>           |  |  |  |
|         | การจัดทำสัญญากู้ยืมเงินและการจัดทำแบบยืนยันการเบิกเงินกู้ยืม |                                                                                                    |                                                                                                    |  |  |  |
| 3       | ภายในวันที่ 25 ก.ย. 2565                                     | รับหนังสืออนุมัติเปิดบัญชีกับธนาคารกรุงไทย หรือธนาคารอิสลามแห่งประเทศไทย<br>เพื่อขอเปิดบัญชีโดยไม่ต้องมีเงินฝาก                                                                                                    | ติดตามทางช่องทาง<br>https://www.facebook.com/chandraloan<br>https://op.chandra.ac.th/dsd/                                                                                     |  |  |  |
| 4       | ไม่เกิน 26 ก.ย. 2565                                         | จัดทำสัญญาและใบเบิกเงินค่าเล่าเรียน ค่าครองชีพนักศึกษากองทุนเงินให้กู้ยืม<br>เพื่อการศึกษา                                                                                                    | ติดตามทางช่องทาง<br>https://www.facebook.com/chandraloan<br>https://op.chandra.ac.th/dsd/                                                                                     |  |  |  |
|         |                                                              | <ul> <li>1. กรอกข้อมูล บัญชีธนาคาร และตรวจสอบยืนยันความถูกต้องก่อนบันทึกข้อมูล<br/>ในแอพพลิเคชั่น กยศ.connect</li> <li>2. พิมพ์สัญญากู้ยืมเงินออกจากระบบ DSL จำนวน 2 ชุด<br/>(Print แนวตั้ง 1 แผ่น ต่อ 1 หน้า) สัญญาหนึ่งชุดมีทั้งหมด 6 แผ่น</li> <li>หมายเหตุ : นักศึกษาผู้กู้ยืมเงินต้องเปิดบัญชีเงินฝากที่กองทุนกำหนด มี 2 ธนาคาร<br/>สำหรับรับการโอนเงินค่าครองชีพรายเดือน ดังนี้(เลือกเปิดบัญชี 1 ธนาคาร)<br/>1) ธนาคารอิสลามแห่งประเทศไทย<br/>2) ธนาคารกรุงไทย</li> <li>3.1 นักศึกษา แนบไฟล์ใบแจ้งยอดชำระเงินค่าลงทะเบียนเรียน</li> </ul> | ระบบ DSL ระบบกองทุนเงินให้กู้ยืมเพื่อการศึกษา<br>https://wsa.dsl.studentloan.or.th/#/rms/rms-login<br>หรือทำใน App. กยศ.Connect ผ่าน Smartphone<br>ระบบ E-service Chandraloan |  |  |  |
|         |                                                              | ภาคเรียนที่ 1/2565 ลงในระบบ E-service Chandraloan<br>3.2 สถานศึกษาตรวจสอบไฟล์ใบแจ้งยอดชำระเงินค่าลงทะเบียนเรียนผ่าน<br>ระบบ E-Service Chandraloan และบันทึกค่าเล่าเรียนในระบบ DSL                                                                                                    | https://op.chandra.ac.th/dsd/eservice.chandraloan/                                                                                                    |  |  |  |

| ขั้นตอน | วัน เดือน ปี                                         | รายการ                                                                                                    | ช่องทาง                                                                                                    |
|---------|------------------------------------------------------|----------------------------------------------------------------------------------------------------|----------------------------------------------------------------------------------------------------|
|         |                                                      | 3.3 หลังระบบ E-service Chandraloan อนุมัติ นักศึกษายืนยันแบบเบิกเงิน<br>กู้ยืมในระบบ DSL (กยศ.Connect) โดยเลือกกู้ตามความประสงค์ขอกู้ค่า<br>เล่าเรียน ค่าครองชีพ และพิมพ์ (Print) ใบเบิกเงินจากระบบ จำนวน 2 แผ่น                                                                                                    | <ul> <li>เมนู : เบิกเงินกู้ยืม → กดปุ่มเบิกเงินกู้ยืม → ติ๊กช่องค่าเล่าเรียน<br/>กรอกจำนวนเงินค่าเทอม → ติ๊กช่องค่าครองชีพ (กรณีรายได้<br/>ครอบครัวไม่เกิน 360,000 บาท/ปี) ผู้กู้ตรวจสอบความถูกต้อง<br/>→ กดปุ่มถัดไป → เลือกแบบกระดาษ → กดดาวน์โหลด<br/>เอกสารประกอบการลงนามเบิกเงิน</li> <li>รายละเอียด : คู่มือการดำเนินงานระบบกองทุนเงินให้กู้ยืมเพื่อ<br/>การศึกษาแบบดิจิทัล Digital Student Loan Fund System<br/>(DSL) สำหรับผู้กู้ยืมเงิน &gt;&gt;&gt; Click &lt;&lt;&lt;</li> </ul> |
| 6       | จัดส่งได้ตั้งแต่บัดนี้<br>จนถึง 5 ต.ค. 2565 เท่านั้น | <ul> <li>เอกสารที่ต้องจัดส่งมายังมหาวิทยาลัย</li> <li>1) สัญญากู้ยืมเงินที่พิมพ์ออกจากระบบ DSL (กยศ.Connect) ที่กรอกข้อมูล<br/>และลงนามครบถ้วนถูกต้อง จำนวน 2 ชุด</li> <li>(1 ชุด มี 6 แผ่น ไม่อนุญาตให้พิมพ์ หน้า-หลัง)</li> <li>2) ใบเบิกเงินที่พิมพ์ออกจากระบบ DSL (กยศ.Connect) ที่กรอกข้อมูลและลงนาม<br/>ครบถ้วนถูกต้อง จำนวน 2 แผ่น</li> <li>3) สำเนาบัตรประจำตัวประชาชนของผู้กู้ยืมเงิน (เซ็นรับรองสำเนาถูกต้อง) 2 ฉบับ</li> <li>4) สำเนาบัตรประจำตัวประชาชนของผู้แทนโดยชอบธรรม (กรณีผู้กู้อายุยังไม่ครบ<br/>20 ปีบริบูรณ์ (เซ็นรับรองสำเนาถูกต้อง) 2 ฉบับ</li> <li>5) สำเนาใบเปลี่ยนชื่อ-สกุล (เซ็นรับรองสำเนาถูกต้อง) 2 ฉบับ (ถ้ามี)</li> </ul> | <b>การจัดส่งเอกสาร</b><br>จัดส่งด้วยตนเองที่กองพัฒนานักศึกษา ห้อง 32-304 ชั้น 3<br>อาคารกิจการนักศึกษา                                                                                                    |
| 7       | บัดนี้จนถึง 6 ต.ค. 2565                              | <ul> <li>ติดตามการรับเอกสารสัญญาและใบเบิกเงินว่าถูกต้องครบถ้วนผ่านระบบ</li> <li>e-service chandraloan</li> </ul>                                                                                                    | ระบบ E-service Chandraloan<br>https://op.chandra.ac.th/dsd/eservice.chandraloan/                                                                                                    |
| 8       | ประมาณเดือน พ.ย. 2565                                | ผู้กู้ยืมเงินได้รับการโอนเงินค่าครองชีพ เดือนแรก                                                                                                    | บัญขีนักศึกษาผู้กู้                                                                                                    |

ช่องทางการติดต่อ Facebook Fanpage : <u>Chandraloan</u> , <u>กองพัฒนานักศึกษา จันทรเกษม</u> Website กองพัฒนานักศึกษา : <u>https://op.chandra.ac.th/dsd/</u> ข้อมูล ณ วันที่ 13 กันยายน 2565